## Для того чтобы прикрепить учителя-предметника к уже зарегистрированному классу, тот, у кого зарегистрирован класс

## **должен** сделать следующее:

- 1. Зайти на главную страницу Учи.ру, в Личный кабинет
- 2. Под нужным классом, после предметов, нажать на кнопку Пригласить учителя

| <b>**</b>                                                                                                 | A 5 B                                                          | farmer and       | АЛЬНЕМУ                                                     |
|----------------------------------------------------------------------------------------------------|----------------------------------------------------------------|------------------|-------------------------------------------------------------|
| Алгебра                                                                                                   | Русский язык                                                   | ΟΓЭ 🛃            | Бокроссийская<br>неготоризатики слананица                   |
| оть 9 класс<br>3.3 ученика<br>ученика<br>былее 1076 партине                                               | 9 класс<br>33 ученика<br>Функциев полити<br>Полее 50% картинев |                  | Karrannariniga                                              |
| BRICS MATH.COM<br>Details of the mail<br>the up the mark of the year work of the<br>hit is up to a second |                                                                | N. Col           | Притлаютие учителя<br>вести другой предмет<br>в этом классе |
| Сподновале потектована гроббант                                                                           | Результаты                                                     | Задачи прошедших | Принтаниять реалтися                                        |

3. Выбрать предмет, по которому учитель будет отслеживать результаты класса и ввести **почту этого учителя** (почту нужно спросить у учителя или у Пироговой О.В.– администратор).

Ему в личный кабинет на платформе придёт приглашение (он сможет набрать подгруппу, при необходимости, чтоб можно было прикрепить второго учителя)

| 10 J. W.                     | Прикрепить у                                                                                                    | чителя к классу      |                     |
|------------------------------|----------------------------------------------------------------------------------------------------|----------------------|---------------------|
| Задачи прошедших<br>олимпиад | Чтобы прикрепить учителя, отправьте<br>приглашение на его злектронную почту,<br>с которой он зарегистрировался на Учи-ру |                      |                     |
| 9.6                          | дили гондонув то                                                                                                    | attenten             |                     |
| data and the second          | Выберите предмет, к                                                                                                    | оторый ведёт учитель |                     |
| 60.                          | 🗍 Английский язы                                                                                                    |                      | БЛИЖЕ К             |
| Алгебра                      | Occusion sporters                                                                                                    | aite -               | Creptor with an     |
| 9 KARCE                      | De Stymmings                                                                                                    | _                    |                     |
| Contracting ageneration      | Contraction of the second                                                                                                |                      | <b>Q</b> (1)        |
| BRICSMATH.COM                |                                                                                                    | 1 ST. 10             | Descention system   |
| tr' la particie              |                                                                                                    | $\sim T_{e}$         | # enacty            |
| Original continue tricker    | Результаты                                                                                                    | Задачи прошедших     | Taxaa mada amara ay |